## ケーブルワンモバイル モバイルネットワーク設定情報

この度は、ケーブルワンモバイルをご契約いただきありがとうございます。

お客様にてご準備頂いた通信端末で当サービスをご利用いただく場合、以下の情報を利用しAPN設定を行ってください。 ※SIMカードは静電気や汚れ等に大変弱くなっております。お取り扱いの前にあらかじめ静電気を放電してください。

また安全のため手袋等のご使用をお勧めします。なお SIM カードの金属の部分には触れないようにしてください。 ※SIM カードの挿入につきましては、各端末の取扱説明書等をご参照ください。 ※画面上の表記・メニュー等は、端末や Android・iOS のバージョンにより異なる場合があります。

## 【Android 端末の場合】

- 1. 通信端末の電源を切り、SIM カードを端末に挿入し、再度端末の電源を入れます。 「設定」画面を開き、「無線とネットワーク」→「その他」をタップします。
- 2. 「モバイルネットワーク」→「アクセスポイント名」をタップします。
- 3. 「+」または「三」マークをタップし、新しい APN 登録の画面にて、以下の情報を入力します。

| 名前またはネットワーク名 | ケーブルワン など(お客様の任意)                             |
|--------------|-----------------------------------------------|
| APN または接続先   | vmobile.jp                                    |
| ユーザー名        | 無し(入力する必要はございません) または sim@cableone.ne.jp (※1) |
| パスワード        | 無し(入力する必要はございません) または one (※1)                |
| 認証タイプ        | PAP または CHAP                                  |

※1 空欄での設定ができない端末のみ、記載の文字を入力してください。

※2 その他の項目については変更の必要はございません。

- 4. 入力が終わったら、画面左上の「<」マークをタップします。
- 5. 一覧から4.で入力したネットワーク名を探し、タップします。
- 6. これで設定は終了です。一旦端末を再起動し、その後通信を確認してください。

## 【iOS 端末の場合】

- 端末の電源を切り、SIM カードを端末に挿入し、再度端末の電源を入れます。WiFi などインターネットが接続できる 状態で、お持ちの iOS にて「Safari」(その他のブラウザでは不可)を開き、以下のアドレスにアクセスしてください。 https://www.cableone.ne.jp/rd/mbic ※右 QR コードでもアクセスできます。
- 2. プロファイルのダウンロード画面が表示されたら、「許可」をタップします。
- 3. プロファイルがダウンロードされたら、「閉じる」をタップします。
- 4. ホーム画面に戻り、設定アプリを開き「ファイルがタウンロードされました」をタップします。
- 5. 画面右上の「インストール」をタップします。(端末のパスコードを要求された場合、パスコードを入力してください。)
- 6. 承諾画面でケーブルワンモバイル APN 構成プロファイルが表示されたら、右上の「次へ」をタップします。
- 7. 警告の画面で「インストール」をタップします。(「お使いの ~ 監視される場合があります」などの表示が出る場合が あります。セキュリティには特に問題はありませんので、そのまま画面右上の「インストール」をタップします。)画面が暗く なり、中央又は下側に「インストール」の文字が出たらタップします。
- 8. 「完了」をタップしたら設定は終了です。一旦端末を再起動し、その後通信を確認してください。

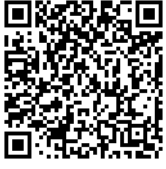